### 入学検定料の支払いについて

入学検定料については、①コンビニエンスストア支払、または②クレジットカード支払でお願いします。 詳細は「九州大学コンビニエンスストア・クレジットカード・中国決済での入学検定料払込方法」を参照 し、E-支払いサイト(<u>https://e-shiharai.net/</u>)にアクセスの上、支払手続を行ってください。(払込手数料 は、志願者が負担することになります。)

支払期間 (第1期) 令和6年 7月23日(火) ~令和6年 8月2日(金)
(第2期) 令和6年 12月2日(月) ~令和7年 1月6日(月)

※出願期間内に、支払の証明(下記参照)が提出できるようにお支払いください。

①コンビニエンスストア支払

支払い後、コンビニエンスストアで受領した「入学検定料・選考料取扱明細書」を、<u>スキャンまたは撮</u> 影の上、データ(pdf, jpg 等)にて提出すること。

②クレジットカード支払

支払後、E-支払いサイトにアクセスし、受付完了時に通知された【受付番号】と【生年月日】を入力 し、照会結果を<u>スキャンまたは撮影の上、データ(pdf, jpg 等)にて提出すること。</u>

(注意事項)

○E·支払いサイト(<u>https://e-shiharai.net</u>/) における手順等に関するご質問については、同サイト「利用 ガイド」や「よくある質問」を参照ください。

○その他、不明な点は、人文社会科学系事務部学務課(人文担当)までお問い合わせください。

九州大学

コンビニエンスストア・クレジットカード・中国決済での入学検定料払込方法 ⑦ Webで事前申込み 画面の指示に従って必要事項を入力し、お支払いに必要な番号を取得。 https://e-shiharai.net/ ※番号取得後に入力ミスに気づいた場合はその番号では支払いを行なわず、 もう一度入力し直して、新たな番号を取得してお支払いください。 支払い期限内に代金を支払わなかった入力情報は、自動的にキャンセルされます。 ※クレジットカード・銀聯ネットは決済完了後の修正・取消はできません。 申込みを確定する前に、内容をよくご確認ください。 ※確定画面に表示される番号をメモしてください。 お支払い 2 ●入学検定料はATMでは振り込みできません。必ずレジでお支払いください ●店頭端末機の画面デザイン等は、予告なく変更される場合があります。 コンビニエンスストアでお支払い クレジットカード・銀聯でお支払い VISA JCB FamilyMart 1 STOP) LAWSON inionPay 範疇 【お客様番号(11ケタ)】 【お客様番号(11ケタ)】 【払込票番号(13ケタ)】 【確認番号(4ケタ)】 ※お支払いされるカードの名義人は、 【確認番号 (4ケタ)】 受験生本人でなくても構いません。 但し、「基本情報入力」画面では、 ്രണ്ണ് ^ 必ず受験生本人の情報を入力してく マルチコピー機 へ ださい。 レジにて 各種サービスメニュー 「インターネット支払い」と 各種代金・インターネット受付 (紫のボタン) 代金支払い 基本情報入力画面で、 店員に伝え、印刷した【払込票】 支払に利用するカードを選択 を渡すか、【払込票番号】を 各種代金お支払い 番号入力画面に進む 伝えてお支払いください。

画面の指示に従い、 支払手続を行ってください。

お支払い完了です。 下記の手順に従って、申込内容 照会結果を印刷してください。

お支払い後、必ず「入学検定料・ 申込内容 選考料取扱明細書」(チケット)を ださい。 受け取ってください。

マルチコピー機は使用しません

## 

お支払い後、必ず「入学検定料・選考料 取扱明細書」を受け取ってください。

# 3出願

## 【クレジットカード · 銀聯でお支払いの場合】 E - 支払いサイトにアクセスし

受付完了時に通知された【受付 番号】と【生年月日】を入力 し、照会結果を<u>スキャンまたは</u> 撮影の上、データ(pdf,jpg等) にて提出すること。 【コンビニエンスストアでお支払いの場合】 コンビニエンスストアで受領した「入学 検定料・選考料取扱明細書」を、<u>スキャ</u> ンまたは撮影の上、データ(pdf,jpg 等)にて提出すること。

#### 🛕 注意事項

- ●出願期間を要項等でご確認のうえ、締切に間に合うよう十分に余裕をもってお支払いください。
- ●支払最終日の『Webサイトでの申込み」は23:00まで、店頭端末機の操作は23:30 までです。クレジットカードの場合、Webサイトでのお申込みと同時にお支払いが 完了します。23:00までにお手続きしてください。
- ●「入学検定料払込」についてのお問い合わせは、コンビニ店頭ではお答えできま せん。詳しくはWebサイトをご確認ください。

●一度お支払いされた入学検定料は返金できません。

- ●入学検定料の他に事務手数料が別途かかります。詳しくはWebサイトをご確認 ください。
- ●カード審査が通らなかった場合は、クレジットカード会社へ直接お問い合わせ ください。
- ●銀聯でお支払いの方は、パソコンからお申込みください。 (携帯電話からはお支払いできません)
- ●取扱いコンビニ、支払方法は変更になる場合があります。変更された場合は、 Webサイトにてご案内いたします。